Ways of filling black stripes at display of video files with 4:3 aspect ratio and 16:9 output signal.

**General information** 

"Fill type" property

Removing black stripes

Additional ways of TrimEditor opening

## **General information**

Our software provides with several ways to display video files with aspect ratio of 4: 3 and output signal of 16: 9.

Some ways include adding black stripes to image on sides of the main image.

The technology described below allows you to fill black stripes in different ways including an effect of image blurring.

An example of applying blur effect is <u>here</u>.

First create a new property for SLIni files related to video clips. More information about work with SLIni files can be found in our <u>documentation</u> in the "Parameters of clip playback" section.

## "Fill type" property

Run the SLIniExtensionsEditor application (C:\Program Files\ForwardT Software\Tools\SLIniExtensionsEditor\SLIniExtensionsEditor.exe).

| st of additional proper                                                                                                    | ues                                                                                                    |                |
|----------------------------------------------------------------------------------------------------|----------------------------------------------------------------------------------------------------|----------------|
| Name                                                                                                    | Туре                                                                                                    | Add            |
| MovieTitlesStart                                                                                                    | Timecode                                                                                                    | Edit           |
|                                                                                                    |                                                                                                    | Delete         |
|                                                                                                    |                                                                                                    | Delete         |
|                                                                                                    |                                                                                                    |                |
|                                                                                                    |                                                                                                    |                |
|                                                                                                    |                                                                                                    |                |
|                                                                                                    |                                                                                                    |                |
| Add addit                                                                                                    | onal property                                                                                                    | ×              |
| Add addit<br>Select ad                                                                                                    | onal property<br>litional property type:                                                                                  | ×              |
| Add addit<br>Select ad<br>Enumera                                                                                                    | onal property<br>litional property type:<br>iion ~                                                                        | ×              |
| Add addit<br>Select ad<br>Enumera                                                                                                    | onal property<br>litional property type:<br>tion                                                                          | X<br>DK Cancel |
| Add addit<br>Select ad<br>Enumera<br>cription or selected pr                                                                                                    | onal property<br>litional property type:<br>iion v                                                                        | X<br>DK Cancel |
| Add addit<br>Select ad<br>Enumera<br>cription or selected pr<br>pe: Timecode                                                                                                    | onal property<br>litional property type:<br>lition v                                                                      | DK Cancel      |
| Add addit<br>Select ad<br>Enumera<br>cription of selected pr<br>pe: Timecode<br>operty Name for SLIn<br>fault language                                                                          | onal property<br>litional property type:<br>tion v<br>operty:<br>file: MovieTitlesStart                                   | Cancel         |
| Add addit<br>Select ad<br>Enumera<br>cription or selected pr<br>pe: Timecode<br>opperty Name for SLIn<br>fault language<br>Name: Start of title<br>Description: Start of                        | onal property<br>litional property type:<br>iion v<br>operty:<br>file: MovieTitlesStart<br>s<br>f final movie titles      | DK Cancel      |
| Add addit<br>Select ad<br>Enumera<br>cription or selected pr<br>pe: Timecode<br>operty Name for SLIn<br>fault language<br>Name: Start of title<br>Description: Start of                         | onal property<br>litional property type:<br>tion v<br>operty:<br>file: MovieTitlesStart<br>s<br>f final movie titles      | Cancel         |
| Add addit<br>Select ad<br>Enumera<br>cription or selected pr<br>pe: Timecode<br>porty Name for SLIn<br>fault language<br>Name: Start of title<br>Description: Start of<br>fault value: 0.000 se | onal property<br>litional property type:<br>tion v<br>operty:<br>file: MovieTitlesStart<br>s<br>f final movie titles<br>: | OK Cancel      |

Click "Add...". Then select "Enumeration" additional property type in the appeared window.

| dd "Enumeration" additional pr       | operty                        | ×   |
|--------------------------------------|-------------------------------|-----|
| Name in SLIni file (only Latin lette | ers, digits and without gaps) | _   |
| FillType                             |                               |     |
| Default                              |                               |     |
| Name:                                |                               |     |
| Description:                         |                               |     |
|                                      |                               |     |
|                                      |                               | dd  |
|                                      | E                             | dit |

Name in SLIni file must be FillType.

| Add "Fr | numeration" additional nr         | onerty                       | ×   |
|---------|-----------------------------------|------------------------------|-----|
|         | numeration additional pr          | openy                        | ~   |
| Nam     | e in SLIni file (only Latin lette | rs, digits and without gaps) |     |
| FillT   | Гуре                              |                              |     |
|         |                                   |                              |     |
| Defa    | ault                              |                              |     |
|         | Name:                             | Fill type                    |     |
|         |                                   |                              |     |
|         | Description:                      | Black area fill type         |     |
|         |                                   |                              |     |
|         |                                   |                              | Add |

Specify other fields values in "Default" area: "Name" - Fill type, "Description" - Black area fill type.

| FillType |               |                      |      |
|----------|---------------|----------------------|------|
| i in pe  |               |                      |      |
| Default  |               |                      |      |
|          | Name:         | Fill type            |      |
|          | Description:  | Black area fill type |      |
|          |               |                      |      |
|          | Add list item | ×                    | Add  |
|          | Black         |                      | Edit |
|          |               |                      |      |

Click "Add..." and specify ways of black stripes filling: Black, Scale, Blur, Shadow.

| Add "Enumeration" additional pro                 | operty                                                                | ×                     |
|--------------------------------------------------|-----------------------------------------------------------------------|-----------------------|
| Name in SLIni file (only Latin lette<br>FillType | rs, digits and without gaps)                                          |                       |
| Default<br>Name:<br>Description:                 | Fill type<br>Black area fill type<br>Black<br>Scale<br>Blur<br>Shadow | Add<br>Edit<br>Delete |
|                                                  |                                                                       | Set selection         |

Important: types of black area filling must be ordered in a such way strictly!

Click "OK" and exit the application.

| 📑 🛃 Trim Editor | - Clip_TSF1.mp4; FFMpeg; Video: 64 | 0x360x25.000; Audio: 2 channel(s               | × 0.5                                                                                                    |
|-----------------|------------------------------------|------------------------------------------------|----------------------------------------------------------------------------------------------------|
|                 | Movie properties                   | 14 93<br>• • • • • • • • • • • • • • • • • • • |                                                                                                    |
|                 | Information Edit SLIni Additional  |                                                | 11:25:19.15<br>00:00:01.05                                                                                                    |
|                 | Additional properties              |                                                |                                                                                                    |
| $\rightarrow$   | Age category:                      | -                                              | Intra                                                                                                    |
|                 | Program name:                      |                                                | 11:25:19.05<br>00:00:00.20                                                                                                    |
|                 | Property                           | Value                                          |                                                                                                    |
|                 | Crop Black Stripes                 | 50                                             |                                                                                                    |
|                 | Start of titles                    | 00:44:46.06                                    |                                                                                                    |
|                 | Fill type                          | Black 🗸                                        | 11:25:18.20                                                                                                    |
| 5.30            |                                    | Black                                          | 00:00:00.10                                                                                                    |
| 5.30            |                                    | Blur                                           | 1.0                                                                                                    |
| t               |                                    | Shadow                                         | and the second distance of the second second second second second second second second second second second se                                                                                                    |
| 3.29            |                                    |                                                | and the principal of the second second                                                                                                    |
| 3.38            |                                    |                                                | e da constructiva de la construcción de la construcción de la construc |
| 5.30            |                                    |                                                |                                                                                                    |
| Duration        | Fill type                          |                                                |                                                                                                    |
| Clip: 00:       | Black area fill type               |                                                | lds 🗸 🗸                                                                                                    |
| Total: 00:      |                                    |                                                | Russian V                                                                                                    |
| OnAir time:     |                                    |                                                |                                                                                                    |
| Reset           | Reset                              | Cancel Apply                                   | : SIZE                                                                                                    |
| Consider the    |                                    |                                                | ames V                                                                                                    |

New "Fill type" additional property is added.

## **Removing black stripes**

Form users:

"...We followed the instruction strictly and received a 4: 3 picture with narrow black stripes combined with blurred areas on output (on all files that we used). Inform us please on how to remove black stripes so that blur effect starts as in your example given in the instruction?..."

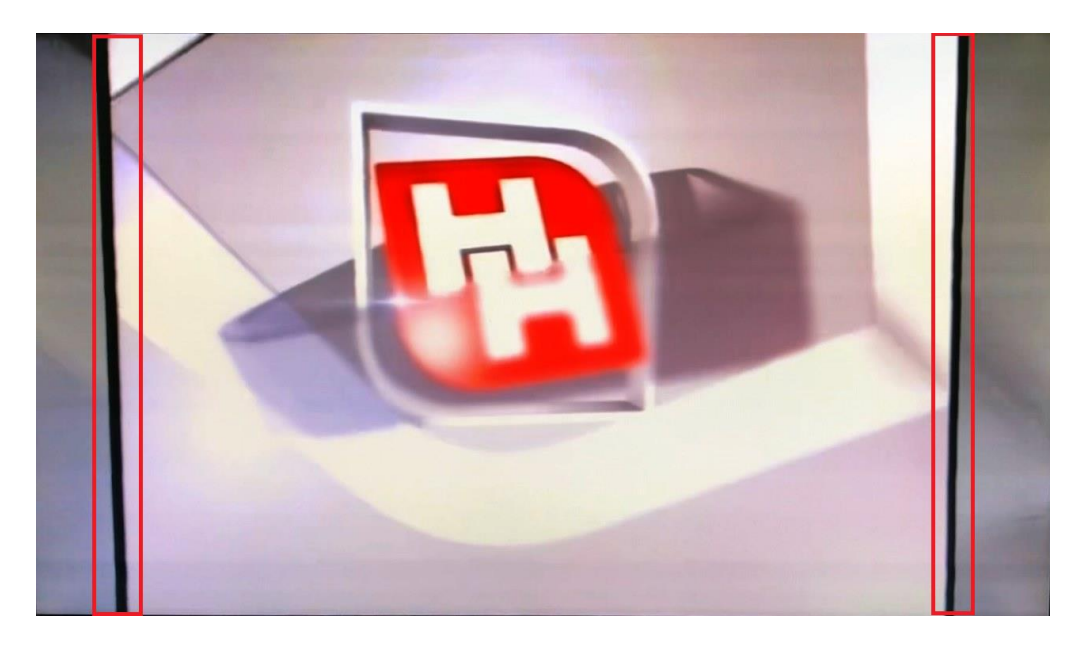

In this case add another new property for the SLIni file to extend blur effect and remove black stripes.

For this run the SLIniExtensionsEditor application (C:\Program Files\ForwardT Software\Tools\SLIniExtensionsEditor\SLIniExtensionsEditor.exe).

| Name                                                                                                    | Туре        |        | Add    |
|----------------------------------------------------------------------------------------------------|-------------|--------|--------|
| MovieTitlesStart                                                                                                    | Timecode    |        | Edit   |
| FillType                                                                                                    | Enumeration |        | Luitin |
| Add additional property                                                                                                    |             | ×      | Delete |
| Select additional property type:                                                                                                    |             |        |        |
| Integer                                                                                                    | $\sim$      |        |        |
|                                                                                                    | ОК          | Cancel |        |
|                                                                                                    |             |        |        |
|                                                                                                    |             |        |        |
|                                                                                                    |             |        |        |
|                                                                                                    |             |        |        |
| cription of selected property:                                                                                                    |             |        |        |
| pe: Timecode<br>Inerty Name for SI Ini file: MovieTitlesStart                                                                                                    |             | ^   L  | Import |
| fault language                                                                                                    |             |        | Export |
| and the second second sec |             |        |        |
| Name: Start of titles<br>Description: Start of final movie titles                                                                                                    |             |        |        |
| Name: Start of titles<br>Description: Start of final movie titles<br>fault value: 0.000 sec                                                                                                    |             |        |        |
| Name: Start of titles<br>Description: Start of final movie titles<br>fault value: 0.000 sec                                                                                                    |             |        |        |

Click "Add...". Select the Integer additional property type.

| Add "Integer" additional pro                  | perty                                                 | × |
|-----------------------------------------------|-------------------------------------------------------|---|
| Name in SLIni file (only Latin<br>FillAddSize | letters, digits and without gaps)                     |   |
| Default<br>Name:<br>Description:              | Fill extension<br>Expanding the fill area (in pixels) |   |

Name of property for SLIni file - FillAddSize.

Specify other fields values in "Default" area: "Name" - Fill extension, "Description" - Expanding the fill area (in pixels).

Then exit the application.

| Trim Editor - TS1_T              | VGuide.avi; AVI; Video: 720x576x2   | 5.000; Audio: 2 channel(s), 48000 Hz | <b>— — X</b>     |
|----------------------------------|-------------------------------------|--------------------------------------|------------------|
|                                  | 12:32:19                            |                                      | 12:32:20.14      |
|                                  | Aovie properties                    |                                      |                  |
|                                  | Information Edit SLIni Additional   | 7                                    | 00:00:01.11      |
|                                  | Additional properties               |                                      | 12.32.20.02      |
| $\parallel$ $\times$ $\parallel$ |                                     | -                                    |                  |
|                                  | Age category:                       | •                                    |                  |
|                                  | Program name:                       |                                      | 00:00:00.24      |
|                                  |                                     |                                      | 12:32:19.15      |
|                                  | Property                            | Value                                |                  |
|                                  | With Smoking                        | Yes                                  |                  |
|                                  | Age category                        | 6+                                   | I II SHIPS ARESS |
|                                  | Rubrika                             | Nedvizhimost                         | 00:00:00.12      |
|                                  | Vozrastnye kategorii RK             | 18+                                  | 1.0              |
|                                  | Fill type                           | Black                                |                  |
|                                  | Fill extension                      | 37                                   | 13:2             |
|                                  | Start of titles                     | 00:00.00                             | 13:2             |
|                                  | Segmentation descriptor             |                                      | d 13:2           |
|                                  | Full description                    |                                      |                  |
| L                                |                                     |                                      |                  |
| Duration                         |                                     | *                                    |                  |
| Clip: 00:00:                     | Fill extension                      |                                      | <b>–</b>         |
| Total: 00:00:                    | Expanding the fill area (in pixels) |                                      | anguage 🔻        |
| OnAir time: 12:3                 |                                     |                                      |                  |
| Reset R                          |                                     |                                      |                  |
| Consider the Tard                |                                     |                                      | s •              |
| Target Size: 720x576             | Reset OK                            | Cancel Apply                         |                  |
| Aspect Ratio: 4/3 (768)          |                                     |                                      |                  |
|                                  |                                     |                                      |                  |
| Settings Pro                     | perties                             | OK                                   | Cancel           |

New property is added, i.e. a positive number in pixels. Zero is by default.

This property is used only at scaling a picture when "black stripes" appear. Width of stripes is increased by a specified number of pixels. These stripes are filled depending on the "Fill Method" parameter in different ways. Widening of stripes allows you to remove black stripes.

## Additional ways of TrimEditor opening

TrimEditor program can be also run from "Movie" file page in the FDOnAir program to create/edit SLIni files.

| Movi | e Movie1   |      |               |      |          |                  |   |            |
|------|------------|------|---------------|------|----------|------------------|---|------------|
|      | R          | Γ    |               | × (  | D        | Ľ                | 5 |            |
|      | Name       |      |               | Dur  | ation    | Date created     |   | Date modi  |
|      | third.avi  |      |               | 00:0 | 00:35.12 | 04.12.2013 22:38 |   | 29.04.2010 |
|      | second.a   | vi   |               | 00:0 | 00:47.96 | 04.12.2013 22:38 |   | 29.04.2010 |
|      | advert_1   |      |               |      | 0:47.96  | 04.12.2013 22:38 |   | 29.04.2010 |
|      | advert_2   | -    | IrimEditor    |      | 0:47.96  | 04.12.2013 22:38 |   | 29.04.2010 |
|      | advert_3   |      | SLBlockEditor |      | 0:47.96  | 04.12.2013 22:38 |   | 29.04.2010 |
|      | advert_4   |      | Set folder    |      | 0:47.96  | 04.12.2013 22:38 |   | 29.04.2010 |
|      | autumn.    |      | Refresh       |      | 0:47.96  | 04.12.2013 22:38 |   | 29.04.2010 |
|      | first, sec |      | Find          |      | 0:47.96  | 04.12.2013 22:38 |   | 29.04.2010 |
|      | Project1.  | SLBI | ock.avi       | 00:0 | 0:47.96  | 22.11.2016 15:03 |   | 29.04.2010 |
|      | summer.    | avi  |               | 00:0 | 00:47.96 | 04.12.2013 22:38 |   | 29.04.2010 |
|      |            |      |               |      |          |                  |   |            |
|      |            |      |               |      |          |                  |   | Þ          |

For this open context menu above necessary file and select TrimEditor.

Moreover, TrimEditor can be also run in folder with video files directly without FDOnAir. In this case a context menu appeared for each video file is used.